## 本科新生选课指南

一、登录上海海事大学教务处网站(<u>https://jwc.shmtu.edu.cn/</u>) 综合服务——教务管理信息系统登录

登录账号:学号,登录密码:数字校园平台密码。如密码遗失可通过 登录页面的"重设密码"找回,或联系统一身份认证登录页面的底部 电话。

| SHANGHAI MARITIME UNIVERSITY | 教务处 2022年9月27日(星明二)<br>第3 教学周                                                                        | 登录处             | 长信箱 English<br>Q |
|------------------------------|----------------------------------------------------------------------------------------------------|-----------------|------------------|
| 首页 教务处简介 • 教学建设 •            | 规章制度• 专业介绍• 选课专栏• 二专&辅修• 下载中心 海大主页                                                                   |                 |                  |
| 🖵 综合服务                       | 图 教务新闻                                                                                               |                 | 更多>>             |
| 数字校园平台 教务管理信息系统              | ● [2022-09-13] 推广普通话, 書迎二十大<br>● [2022-09-13] 推广普通话, 書迎二十大<br>「2022-09-03] 海大学子在上海第七届<br>作品局示活的中再获任绩 | 汇创青春"大          | 学生文化创意           |
| 海大学习通                        | 第十一届上海市机械工程创新大赛<br>(2022-06-27) 我校学生在第十一届上海<br>中苹菜在货费<br>(2022-05-19) 教务处学办线上"互联网                    | 沛大学生机械]         | [程创新大赛           |
| 教考分离课程考纲<br>外聘教师教务系统         |                                                                                                    | <sup>戊</sup> 果展 |                  |
| 临港校区教室考试座位安排表                | ※中京政任務 </td <td></td> <td>更多&gt;&gt;</td>                                                            |                 | 更多>>             |
| 高教社教材检索系统                    | ↑ 2022年上海市高等学校信息技术水平考试报名通知                                                                           | 考试考务            | 2022-09-21       |
| 日 常用信息                       | ↑ 《计算机应用能力水平》修读说明                                                                                    | 选课通知            | 2021-09-03       |
|                              | ↑ 关于公布未缴纳2022-20232(一)学期第二专业(学位)学费,被取消第二专业(学位)资格的                                                    | 辅修通知            | 2022-09-26       |
| 教务处工作指南                      | ↑ 关于调整本科生教材发放时间安排的通知                                                                                 | 教材管理            | 2022-09-09       |
| 学院教学秘书联系方式                   | ↑ 关于公布2022-2023-1学期开学初选课安排的通知                                                                        | 选课通知            | 2022-09-07       |
| DTECKONEL BLEVRINE           | <ul> <li>关于公布我校2022年普通话水平测试"收费测"考试安排的通知</li> </ul>                                                   | 实践教学            | 2022-09-26       |
| 中英文教务材料办理指南                  | 关于上海海事大学2023届推荐优秀应届本科毕业生免试攻读硕士学位研究生入选学生名单的公示                                                         | 其他教务            | 2022-09-23       |
| GPA计算方法说明                    | <ul> <li>关于2022届秋季第4批确定资格领取证书事直的通知</li> </ul>                                                        | 其他教务            | 2022-09-22       |
|                              | ② 2022-2023-1学期重修班信息                                                                                 | 选课通知            | 2022-09-21       |
| 上课时间表                        |                                                                                                    | 实践教学            | 2022-09-21       |
| 特殊情况洗课说明                     | ▲ 土工井屋2022年間第17字市田业空輸出現在工作的議会                                                                        | 海宫分今            | 2022-00-20       |

二、进入教务系统,点击教学过程——选课

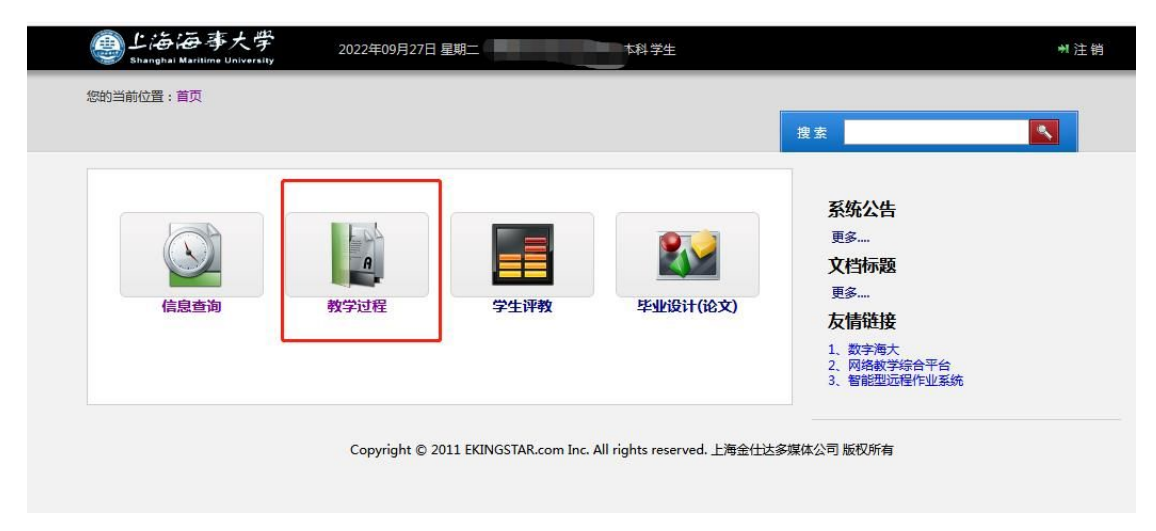

| 👜 上海海 事大学<br>Shanghai Maritime University | 2022年09月27日 星期二 | 科学生             |             | ₩注销 |
|-------------------------------------------|-----------------|-----------------|-------------|-----|
| 您的当前位置:首页 > 教学过程                          |                 |                 |             |     |
|                                           |                 |                 | 搜索          |     |
|                                           | 功能介绍:智无简介       |                 | (点息查询) 数学过程 |     |
| 法课 *                                      | 开课查询 ×          | 免考勤申请 ※         |             |     |
| 暂无简介                                      | 暂无简介            | 暂无简介            |             |     |
| 点击进入                                      | 点击进入            | 点击进入            |             |     |
|                                           |                 |                 |             |     |
| 辅修报名 ×                                    | 转专业报名 🛛 👘       | <b>替代课程申请</b> » |             |     |
| 暂无简介                                      | 暂无简介            | 暂无简介            |             |     |
| 点击进入                                      | 点击进入            | 点击进入            |             |     |
|                                           |                 |                 |             |     |
| 教材选购                                      | 火车票优惠卡购买 👘      | 校外考试 👘 👘        |             |     |
| 暂无简介                                      | 暂无简介            | 暂无简介            |             |     |
| 点击进入                                      | 点击进入            | 点击进入            |             |     |
|                                           |                 |                 |             |     |
|                                           |                 |                 |             |     |
|                                           |                 |                 |             |     |

三、选课登录入口有多个批次,从对应的入口进入选相应课程

| 当前位置:首页 > 教学过程 | 选课                                                          |               |
|----------------|-------------------------------------------------------------|---------------|
|                |                                                             | 搜索            |
|                |                                                             |               |
|                | 2022-2023学年1学期 2022级通识教                                     | 育选修课批次1       |
|                | 第 33 轮 将于 2022-09-27 09:16 开                                | 放             |
|                | 选课开放时间: 2022-09-27 09:16 - 2022-10                          | 0-06 10:00    |
|                | 退课开放时间: 2022-09-27 09:16 - 2022-10                          | 0-06 10:00    |
| 选课门数           | <b>殿</b> 2 门                                                |               |
| 注意事项           | 全校通识教育选修课                                                   |               |
|                |                                                             |               |
|                | 进入选课>>>>                                                    |               |
|                |                                                             |               |
|                | 2022-2023学年1学期 2022级(                                       | 木膏圳次1         |
|                | 生きたた たきたち (1000-27 00-16 平)<br>第 31 松 悠平 2022-00-27 00-16 平 | + F) 1/0// →  |
|                | 洗理开放时间: 2022-09-27 09:16 - 2022-10                          | 0-06 10:00    |
|                | 退课开放时间: 2022-09-27 09:16 - 2022-10                          | 0-06 10:00    |
| 注意事项           | 选一门体育课                                                      |               |
|                | 进入选课>>>>                                                    |               |
|                |                                                             |               |
| 2022-2         | 23学年1学期 2022级大学英语(一)或大                                      | 学英语(水上专业)(一)批 |
|                | 次1                                                          |               |
|                | 第 30 轮 将于 2022-09-27 09:16 开                                | 放             |
|                | 选课开放时间: 2022-09-27 09:16 - 2022-10                          | 0-06 10:00    |
|                | 退课开放时间: 2022-09-27 09:16 - 2022-10                          | 0-06 10:00    |
| 注意事项           | 大学英语(一)或大学英语(水上专业)(一)                                       |               |
| L              |                                                             |               |

四、具体选课界面

| F1100                                                                                                    |                                                                                                    |                                                                                             |                                      |                                                                    |                                                                                                    |                                                                                                    |                                                                                                    |                                                                                                    |        |                                                                                                    |                                                                                                    |     |
|----------------------------------------------------------------------------------------------------|----------------------------------------------------------------------------------------------------|---------------------------------------------------------------------------------------------|--------------------------------------|--------------------------------------------------------------------|----------------------------------------------------------------------------------------------------|----------------------------------------------------------------------------------------------------|----------------------------------------------------------------------------------------------------|----------------------------------------------------------------------------------------------------|--------|----------------------------------------------------------------------------------------------------|----------------------------------------------------------------------------------------------------|-----|
| 100                                                                                                    | 星期一                                                                                                    | 星期                                                                                          | <b>=</b>                             | 星期                                                                 | 8 <u>=</u>                                                                                                    | 星期                                                                                                    | 29                                                                                                    |                                                                                                    | 星期五    |                                                                                                    | 星期六                                                                                                    | 星期日 |
| 第一节                                                                                                    | 简等数学A(一)                                                                                                    | 工程4                                                                                         | HB                                   | 1                                                                  | 4                                                                                                    | 高等数学<br>大学生心理                                                                                                    | A ( — )<br>國康教育                                                                                                    | 2                                                                                                    | 大学信息技术 | 基础                                                                                                    |                                                                                                    |     |
| 第二节                                                                                                    | 高等数学A(一)                                                                                                    | 工程                                                                                          | 川图                                   | 1                                                                  | 4                                                                                                    | 高等数学<br>大学生心理                                                                                                    | A ( — )<br>]健康教育                                                                                                    | 7                                                                                                    | 大学信息技术 | 基础                                                                                                    |                                                                                                    |     |
| 第三节                                                                                                    | 大学信息技术基础                                                                                                    |                                                                                             |                                      | 高等数学                                                               | A ( — )                                                                                                    | 1-                                                                                                    | 1                                                                                                    | 5                                                                                                    | 中国近现代史 | 炯要                                                                                                    |                                                                                                    |     |
| 第四节                                                                                                    | 大学信息技术基础                                                                                                    |                                                                                             |                                      | 尚等数学                                                               | A(-)                                                                                                    | - 1                                                                                                    |                                                                                                    | 6                                                                                                    | 中国近现代史 | 购要                                                                                                    |                                                                                                    |     |
| 第五节                                                                                                    |                                                                                                    |                                                                                             |                                      |                                                                    |                                                                                                    |                                                                                                    |                                                                                                    |                                                                                                    |        |                                                                                                    |                                                                                                    |     |
| 第六节                                                                                                    |                                                                                                    |                                                                                             |                                      |                                                                    |                                                                                                    |                                                                                                    |                                                                                                    |                                                                                                    |        |                                                                                                    | (in the second second sec                                                                                                    |     |
| 第七节                                                                                                    | 工程制图                                                                                                    |                                                                                             |                                      |                                                                    |                                                                                                    |                                                                                                    |                                                                                                    |                                                                                                    |        |                                                                                                    |                                                                                                    |     |
| 第八节                                                                                                    | 工程制图                                                                                                    |                                                                                             |                                      |                                                                    |                                                                                                    |                                                                                                    |                                                                                                    |                                                                                                    |        |                                                                                                    |                                                                                                    |     |
| 第九节                                                                                                    |                                                                                                    | 大学生心理                                                                                       | 健康教育                                 |                                                                    |                                                                                                    |                                                                                                    |                                                                                                    |                                                                                                    |        |                                                                                                    |                                                                                                    |     |
| 第十节                                                                                                    |                                                                                                    | 大学生心理                                                                                       | 健康教育                                 | ADM HTMA                                                           |                                                                                                    |                                                                                                    |                                                                                                    |                                                                                                    |        |                                                                                                    |                                                                                                    |     |
| 第十一节                                                                                                    | 中国近现代史纲要                                                                                                    |                                                                                             |                                      | 中国近现                                                               | 代史纲要                                                                                                    |                                                                                                    |                                                                                                    |                                                                                                    |        |                                                                                                    |                                                                                                    |     |
| 第十二节                                                                                                    | 中国近现代史纲要                                                                                                    |                                                                                             |                                      | 能源与动力]<br>中国近现                                                     | 程专业导论<br>代史纲要                                                                                                    |                                                                                                    |                                                                                                    |                                                                                                    |        |                                                                                                    |                                                                                                    |     |
| 9(+=t)                                                                                                    | 中国沂现代中國要                                                                                                    |                                                                                             |                                      | 範疇与助力で                                                             | 程在业界论                                                                                                    |                                                                                                    |                                                                                                    |                                                                                                    |        |                                                                                                    |                                                                                                    |     |
| 相列表查询后上方课表                                                                                                    | 会发生变化。如要显示全部                                                                                                    | \$P\$课程,请清空查询条件后再做-                                                                         | -次查询。 所有课程 本                         | 班课程 无班级派                                                           | REE                                                                                                    |                                                                                                    |                                                                                                    |                                                                                                    |        |                                                                                                    |                                                                                                    |     |
| 相對表查询后上方课表<br>建成是                                                                                                    | 会发生变化。如要显示全部                                                                                                    | 部课程,请清空查询条件后再做                                                                              | -次查询。「所有课程」本<br>課程業別                 | 班课程   无班级》<br>学分                                                   | N任                                                                                                    | 开课院系                                                                                                    | 来被方式                                                                                                    | 新建语言                                                                                                    | 新注     | 已進/上級                                                                                                    | 運程会種                                                                                                    |     |
| 1951年年<br>昭列表査演派上方選集<br><b>課序号</b><br>WY110011_011                                                                                                    | 会发生变化。如要显示全1<br>课程号<br>WY110011                                                                                                    | 等價程,请清空查询条件后两些<br><b>课程名</b><br>大学英语(一)                                                     | -次查询。 所有课程 [本<br>课程美别                | 班课程 无班级表<br>学分<br>4                                                | 1942<br>1945<br>変増                                                                                                    | 开课就派<br>英语系                                                                                                    | 考核方式                                                                                                    | 授彈語言中文                                                                                                    | 御注     | <b>已迭/上限</b><br>0/70                                                                                                    | <b>澤程安排</b><br>3-16周<br>星期三1-2节 数字1A303<br>星期13-4节 数字1A303                                                                                                    | 3   |
|                                                                                                    | 会发生变化。如要显示全1<br>课程号<br>WY110011<br>WY110011                                                                                                    | 防護程,清幸空査询条件后再始<br>課程名<br>大学英语(一)<br>大学英语(一)                                                 | -次查询。 所有课程 本<br>课程关别                 | 班課程 无班级派<br><b>学分</b><br>4                                         | N程<br>教 <del>時</del><br>表燈<br>刘玉薇                                                                                                    | 开 <b>课院系</b><br>英语系<br>英语系                                                                                           | 考核方式<br>考试<br>考试                                                                                                    | 授課語言           中文                                                                                                    | 备注     | 0/70<br>0/70                                                                                                    | 運転1-2寸 数字1A303<br>星期日3-4寸 数字1A303<br>星期日3-4寸 数字1A501<br>星期日3-2寸 数字1A501<br>星期日3-4寸 数字1A501                                                                                                    |     |
| (1) (1) (1) (1) (1) (1) (1) (1) (1)                                                                                                    | 会技生変化。如要目示会社           課程号           WY110011           WY110011           WY110011           WY110011                                                   | 新建程、清清空重动条件后两给-<br>课程名<br>大学英语(一)<br>大学英语(一)<br>大学英语(一)                                     | ·次查询。 所有课程 本<br>课程美别                 | 新課程   无明级武<br>学分<br>4<br>4<br>4                                    | 1992<br>1993<br>1994<br>1995<br>1995 | 开课院系           英语系           英语系           英语系                                                                       | <b>考核方式</b><br>考试<br>考试<br>考试                                                                                         | 授課語言           申文           中文           中文                                                                                                    | 畜注     | 已泡/上刷         日           0/70         0           0/70         0                                                                      | 第日 2-16周<br>第二 3-16周<br>第二 3-16周<br>第二 3-16周<br>第二 3-16周<br>第二 2日 株字1A501<br>第二 2日 株字1A501<br>第二 3-16周<br>第二 1-2日 株字3A103<br>第二 1-2日 株字3A103<br>第二 1-2日 株字3A103                                                                                                    |     |
| (1)2112年     (1)2112年     (1)211     (1)1     (1)1     (1)1     (1)1     (1)1     (1)1     (1)1     (1)1     (1)1     (1)1     (1)1     (1)1     (1)1     (1)1     (1)1     (1)1     (1)1     (1)1     (1)1     (1)1     (1)1     (1)1     (1)1     (1)1     (1)1     (1)1     (1)1     (1)1     (1)1     (1)1     (1)1     (1)1     (1)1     (1)1     (1)1     (1)1     (1)1     (1)1     (1)1     (1)1     (1)1     (1)1     (1)1     (1)1     (1)1     (1)1     (1)1     (1)1     (1)1     (1)1     (1)1     (1)1     (1)1     (1)1     (1)1     (1)1     (1)1     (1)1     (1)1     (1)1     (1)1     (1)1     (1)1     (1)1     (1)1     (1)1     (1)1     (1)1     (1)1     (1)1     (1)1     (1)1     (1)1     (1)1     (1)1     (1)1     (1)1     (1)1     (1)1     (1)1     (1)1     (1)1     (1)1     (1)1     (1)1     (1)1     (1)1     (1)1     (1)1     (1)1     (1)1     (1)1     (1)1     (1)1     (1)1     (1)1     (1)1     (1)1     (1)1     (1)1     (1)1     (1)1     (1)1     (1)1     (1)1     (1)1     (1)1     (1)1     (1)1     (1)1     (1)1     (1)1     (1)1     (1)1     (1)1     (1)1     (1)1     (1)1     (1)1     (1)1     (1)1     (1)1     (1)1     (1)1     (1)1     (1)1     (1)1     (1)1     (1)1     (1)1     (1)1     (1)1     (1)1     (1)1     (1)1     (1)1     (1)1     (1)1     (1)1     (1)1     (1)1     (1)1     (1)1     (1)1     (1)1     (1)1     (1)1     (1)1     (1)1     (1)1     (1)1     (1)1     (1)1     (1)1     (1)1     (1)1     (1)1     (1)1     (1)1     (1)1     (1)1     (1)1     (1)1     (1)1     (1)1     (1)1     (1)1     (1)1     (1)1     (1)1     (1)1     (1)1     (1)1     (1)1     (1)1     (1)1     (1)1     (1)1     (1)1     (1)1     (1)1     (1)1     (1)1     (1)1     (1)1     (1)1     (1)1     (1)1     (1)1     (1)1     (1)1     (1)1     (1)1     (1)1     (1)1     (1)1     (1)1     (1)1     (1)1     (1)1     (1)1     (1)1     (1)1     (1)1     (1)1     (1)1     (1)1     (1)1     (1)1     (1)1     (1)1     (1)1     (1)1     (1)1     (1)1     (1)1     (1)1     (1)1     (1)1     (1)1     (1)1     (1)1     (1)1 | 会現生変化。如要显示金1<br>第程名<br>WY110011<br>WY110011<br>WY110011<br>WY110011                                                                                      |                                                                                             | ·次臺稿。「所有課程」本<br>译程業別                 | 新課程   无班級書<br><b>学分</b><br>4<br>4<br>4<br>4<br>4                   | 1952<br>教師<br>教授<br>刘王薇<br>柔春燕<br>副初示                                                                                                    | 开课款新           英语系           英语系           英语系           英语系           英语系           英语系                             | 考核方式           考试           考试           考试                                                                           | 授課語言           申文           中文           中文           中文           中文                                                                                                    | 备注     | Bay LM         Diagram           0/70         0/70           0/70         0/70           0/70         0/70           0/70         0/70 | 運転主: 27世 株字1A10<br>運転三: 27世 株字1A10<br>運転三: 47世 株字1A10<br>運転三: 47世 株字1A50<br>二二二 47世 株字1A50<br>二二二 47世 株字3A50<br>二二二 47世 株字3A50<br>三二二 47世 株字3A55<br>三二二 47世 株字3A55<br>三二 47世 株字3A55<br>三二 47世 株字3A55                                                                                                    |     |
| (1)2018年     (2)2018年     (2)2018年     (2)2018年     (2)2019年     (2)2019年     (2)2019年     (2)2019年     (2)2019年     (2)2019年     (2)2019年     (2)2019年     (2)2019年     (2)2019年     (2)2019年     (2)2019年     (2)2019年     (2)2019年     (2)2019年     (2)2019年     (2)2019年     (2)2019年     (2)2019年     (2)2019年     (2)2019年     (2)2019     (2)2019     (2)2019     (2)2019     (2)201     (2)201     (2)201     (2)201     (2)201     (2)201     (2)20     (2)201     (2)20     (2)201     (2)20     (2)20     (2)20     (2)20     (2)20     (2)20     (2)20     (2)20     (2)20     (2)20     (2)20     (2)20     (2)20     (2)20     (2)20     (2)20     (2)20     (2)20     (2)20     (2)20     (2)20     (2)20     (2)20     (2)20     (2)20     (2)20     (2)20     (2)20     (2)20     (2)20     (2)20     (2)20     (2)20     (2)20     (2)20     (2)20     (2)20     (2)20     (2)20     (2)20     (2)20     (2)20     (2)20     (2)20     (2)20     (2)20     (2)20     (2)20     (2)20     (2)20     (2)20     (2)20     (2)20     (2)20     (2)20     (2)20     (2)20     (2)20     (2)20     (2)20     (2)20     (2)20     (2)20     (2)20     (2)20     (2)20     (2)20     (2)20     (2)20     (2)20     (2)20     (2)20     (2)20     (2)20     (2)20     (2)20     (2)20     (2)20     (2)20     (2)20     (2)20     (2)20     (2)20     (2)20     (2)20     (2)20     (2)20     (2)20     (2)20     (2)20     (2)20     (2)20     (2)20     (2)20     (2)20     (2)20     (2)20     (2)20     (2)20     (2)20     (2)20     (2)20     (2)20     (2)20     (2)20     (2)20     (2)20     (2)20     (2)20     (2)20     (2)20     (2)20     (2)20     (2)20     (2)20     (2)20     (2)20     (2)20     (2)20     (2)20     (2)20     (2)20     (2)20     (2)20     (2)20     (2)20     (2)20     (2)20     (2)20     (2)20     (2)20     (2)20     (2)20     (2)20     (2)20     (2)20     (2)20     (2)20     (2)20     (2)20     (2)20     (2)20     (2)20     (2)20     (2)20     (2)20     (2)20     (2)20     (2)20     (2)20     (2)20     (2)20     (2)20     (2)20     (2)20     (2)20    | **************************************                                                                                                    | (1) (1) (1) (1) (1) (1) (1) (1) (1) (1)                                                     | -次 <mark>滚滚。</mark> 原告课程   本<br>律程実施 | 新課程 天明級調<br><b>予分</b><br>4<br>4<br>4<br>4<br>4<br>4<br>4<br>4<br>4 | RE<br>款端<br>款端<br>刘玉确<br>武者恭<br>〕<br>说明<br>任天影                                                                                                    | 开课款款           死還系           英遊系           英遊系           英遊系           英遊系                                           | 考核方式           考试           考试           考试           考试           考试                                                 | 近季消音           中文           中文           中文           中文           中文           中文           中文                                                                                                    | 备注     | 236/150<br>0/70<br>0/70<br>0/70<br>0/60                                                                                                | 運転会社<br>第1:46周<br>温期三:-275 株字1A20<br>温期三:-275 株字1A20<br>二日<br>二日<br>二日<br>二日<br>二日<br>二日<br>二日<br>二日<br>二日<br>二日                                                                                                    |     |
| (1)2008年     (1)2008年     (1)2008     (1)2008     (1)2008     (1)2008     (1)2008     (1)2008     (1)2008     (1)2008     (1)2008     (1)2008     (1)2008     (1)2008     (1)2008     (1)2008     (1)2008     (1)2008     (1)2008     (1)2008     (1)2008     (1)2008     (1)2008     (1)2008     (1)2008     (1)2008     (1)2008     (1)2008     (1)2008     (1)2008     (1)2008     (1)2008     (1)2008     (1)2008     (1)2008     (1)2008     (1)2008     (1)2008     (1)2008     (1)2008     (1)2008     (1)2008     (1)2008     (1)2008     (1)2008     (1)2008     (1)2008     (1)200     (1)200     (1)200     (1)200     (1)200     (1)200     (1)200     (1)200     (1)200     (1)200     (1)200     (1)200     (1)200     (1)200     (1)200     (1)200     (1)200     (1)200     (1)200     (1)200     (1)200     (1)200     (1)200     (1)200     (1)200     (1)200     (1)200     (1)200     (1)200     (1)200     (1)200     (1)200     (1)200     (1)200     (1)200     (1)200     (1)200     (1)200     (1)200     (1)200     (1)200     (1)200     (1)200     (1)200     (1)200     (1)200     (1)200     (1)200     (1)200     (1)200     (1)200     (1)200     (1)200     (1)200     (1)200     (1)200     (1)200     (1)200     (1)200     (1)200     (1)200     (1)200     (1)200     (1)200     (1)200     (1)200     (1)200     (1)200     (1)200     (1)200     (1)200     (1)200     (1)200     (1)200     (1)200     (1)200     (1)200     (1)200     (1)200     (1)200     (1)200     (1)200     (1)200     (1)200     (1)200     (1)200     (1)200     (1)200     (1)200     (1)200     (1)200     (1)200     (1)200     (1)200   | ###6           ###6           WY110011           WY110011           WY110011           WY110011           WY110011           WY110011                    | (調理:書完全重功条件活用金)<br>第世記<br>大学英语(一)<br>大学英语(一)<br>大学英语(一)<br>大学英语(一)<br>大学英语(一)               | ·次查询。 原 希 课程   本<br>摩 程 笑 弟          | 田康和<br>予分)<br>4<br>4<br>4<br>4<br>4<br>4<br>4<br>4                 | NEE                                                                                                    | 开键和系<br>英语系<br>英语系<br>英语系<br>英语系                                                                                     | 考核方式           考试           考试           考试           考试           考试                                                 | 販業調査           申文           中文           中文           中文           中文                                                                                                    | 备注     | 238/158<br>0/70<br>0/70<br>0/70<br>0/70<br>0/00                                                                                        | 第四全分<br>第二 3-16月<br>第四三 1-75 第71A03<br>三四三 1-75 第71A03<br>三四 1-75 第71A03<br>三四 1-75 第71A03<br>三四 1-75 第71A03<br>二四 1-75 第71A03<br>二四 1-75 第71A03 |     |
| Wyliake         Wyliake           Wyliake         Wyliake           Wyliac         L75 (###           Wyliac         Wyliac           Wyliac         Wyliac           Wyliac<                                                                                                    | ##EG           ##EG           WY110011           WY110011           WY110011           WY110011           WY110011           WY110011           WY110011 | (編集: - 講奏空重功奈什応用金-<br>確較を<br>大学英语(-)<br>大学英语(-)<br>大学英语(-)<br>大学英语(-)<br>大学英语(-)<br>大学英语(-) | -次臺稿。 所有课程   本<br>译程実施               | 新課報 天地会計<br>                                                       | NE     Trip     Ref     Ref     Ref     Ref     Ref     Ref     Ref     Ref     Ref     Ref     Ref     Ref     Ref     Trip     Trip     Trip                                                                                                    | 开键和系           英语系           英语系           英语系           英语系           英语系           英语系           英语系           英语系 | 9%5,5           9%3,5           9%3,7           9%3,7           9%3,7           9%3,7           9%3,7           9%3,7 | 所承担           防承担信           中文           中文           中文           中文           中文           中文           中文           中文           中文           中文           中文           中文           中文           中文           中文 | 御注     | 232/150<br>0/70<br>0/70<br>0/70<br>0/70<br>0/60<br>0/70                                                                                |                                                                                                    |     |

说明: □ 已洗课程 表示当前已法的课程 学長

## 五、选课完成后,在教务系统——信息查询——我的课表中可以查看

| 学生课表                                                                                                    |                                                              |                   |                              |                   |                              |                    | 152.37                                          |      |    |      |      |
|----------------------------------------------------------------------------------------------------|--------------------------------------------------------------|-------------------|------------------------------|-------------------|------------------------------|--------------------|-------------------------------------------------|------|----|------|------|
| 表类型:学生课表 >   遊                                                                                                    | 择教学周: 第1周 ~                                                  | 学年学期:             | 2022-2023                    | 学年1学期             | 切换学期                         |                    |                                                 |      |    |      |      |
| 席号 课序号 课程                                                                                                    | 号 课程名                                                        | 5                 | 学分                           | 教师                | 开课院系                         | 考核方式               | 修读类别                                            | 授课语言 | 备注 | 教学日历 | 教学大纲 |
| 1 QT620030_011 QT62                                                                                                    | 0030 大学生心理@                                                  | 康教育               | 2.0                          | 王浩                | 学生处                          | 考查                 | 正常                                              | 中文   |    | 尚缺   |      |
| 2 SC221120_001 SC22                                                                                                    | 1120 能源与动力工程                                                 | 是专业导论             | 1.0                          | 孙文哲               | 轮机系                          | 考查                 | 正常                                              | 中文   |    | 查看   | 下载   |
| 3 WG120030_008 WG12                                                                                                    | 0030 工程制                                                     | <b>B</b>          | 2.0                          | 童子玲               | 机械系                          | 考查                 | 正常                                              | 中文   |    | 查看   | 下载   |
| 4 WL210011_001 WL21                                                                                                    | 0011 高等数学A                                                   | (-)               | 5.0                          | 张丽华               | 数学系                          | 考试                 | 正常                                              | 中文   |    | 查看   | 下载   |
| 5 WL410080_007 WL41                                                                                                    | 0080 中国近现代                                                   | 史纲要               | 3.0                          | 董蕾                | 行政系                          | 考试                 | 正常                                              | 中文   |    | 查看   | 下载   |
| 6 XX310100_008 XX31                                                                                                    | )100 大学信息技                                                   | 术基础               | 2.0                          | 吴爱华               | 信息基础                         | 考试                 | 正常                                              | 中文   |    | 查看   | 下载   |
| A(一)<br>(WL210011_001)<br>第二节 (3-16,数学2B203)                                                                                             | (UC120030_008)<br>(10011_001)<br>(数学2B203)<br>(3-10,数学3A303) |                   |                              |                   | (3-14,数学2B203)<br>王浩大学生心理健康教 |                    | 础(XX310100_008)<br>(3 5-8,教学3B205)<br>(4,教学机房4) |      |    | 1    |      |
| 9:10-9:55                                                                                                    |                                                              |                   |                              | 间(Q16,<br>(15-16, | 20030_011)<br>教学3B505)       | 0.7550             |                                                 |      |    |      |      |
| 第三节 吴爱华大学信息技术<br>础(XX310100 008                                                                                                    | 茎                                                            | 张丽华               | 高等数学                         |                   |                              | 黄蕾 中国              | 近现代史纲要                                          |      |    |      |      |
| (単3-15,数学机房1)<br>第四节 (双10-16,数学3A30                                                                                                    | )                                                            | (WL210<br>(3-16,黄 | (一)<br>0011_001)<br>女学2B203) |                   |                              | (WL410<br>(3-16,5) | 0080_007)<br>数学2A402)                           |      |    |      |      |
| 1:05-11:50 (双4-8,教学2B203)                                                                                                    |                                                              |                   |                              |                   |                              |                    |                                                 | 1    |    |      |      |
| (1:05-11:50 (双4-8,教学2B203)<br>第五节<br>11:55-12:25                                                                                         |                                                              |                   |                              |                   |                              |                    |                                                 |      |    |      |      |
| 11:05-11:50 (双4-8,数学2B203)<br>第五节<br>11:55-12:25<br>第六节<br>12:30-13:00                                                                   |                                                              |                   |                              |                   |                              |                    |                                                 | 1    |    | 1    |      |
| 1:05-11:50 (双4-8.軟学2B203)<br>第五节<br>1:55-12:25<br>第六节<br>2:30-13:00<br>第七节<br>3:10-13:55<br>(WG120030,008)                               | -                                                            |                   |                              |                   |                              |                    |                                                 | 1    |    |      |      |
| 1:105-11:50 (双4-8.軟学28203)<br>第五节<br>1:155-12:25<br>第六节<br>第六节<br>第六节<br>第六节<br>第六节<br>第六节<br>第六节<br>第六节                                 |                                                              |                   |                              |                   |                              |                    |                                                 |      |    |      |      |
| 1:05-11:50 (双4-8.款学28203)<br>第五节<br>1:55-12:25<br>第六节<br>1:230-13:00<br>第七节<br>3:100-13:55<br>第八节<br>(3-10,款学3A305)<br>第九节<br>5:05-15:50 | 王浩大学生心理健康称<br>— 百(OT620030 011)                              |                   |                              |                   |                              |                    |                                                 |      |    |      |      |

备注:本科新生入学第一学期的大部分课程由管理员统一置课,需要 学生本人自己选的课程在本科新生选课通知中注明。第二学期起,所 有课程都需要学生自行选课。